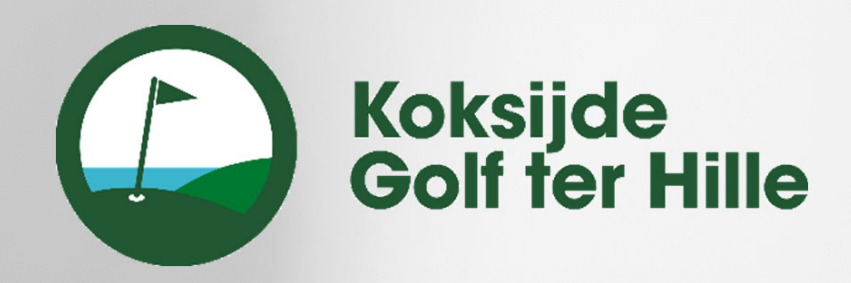

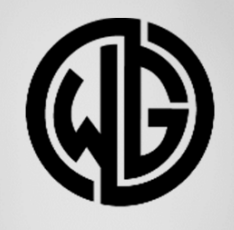

# WHIZZGOLF

# QUICK CARD VOOR DE WHIZZGOLF APP

#### **BIJ VRAGEN CONTACTEER** helpdesk@whizzgolf.com

## **BIJ ELK GEBRUIK**

#### **START JE RONDE**

Zoek het WHIZZGOLF-icoon op je smartphone en klik hierop. Gebruik **kgth** als club code en druk vervolgens op LOG IN.

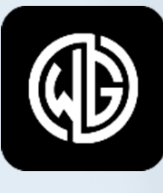

Whizzgolf

Open de BAAN en selecteer de STARTTIJD. Lees en accepter de PRIVACY POLICY. Druk daarna op CONFIRM TEE TIME om verder te gaan naar het volgende scherm.

Selecteer de TEEBOX, GESLACHT en vul je naam in (eventueel avatar). De APP onthoudt dit voor de volgende keer. Druk steeds op CONFIRM.

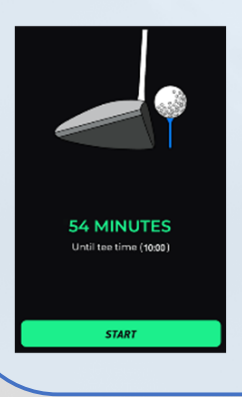

ор

Ben je op tijd, dan krijg je een wachtscherm. Dit verdwijnt automatisch of na het drukken op START. Ben je te laat, dan zie je dadelijk de details van HOLE 1.

#### **SPEEL JE RONDE**

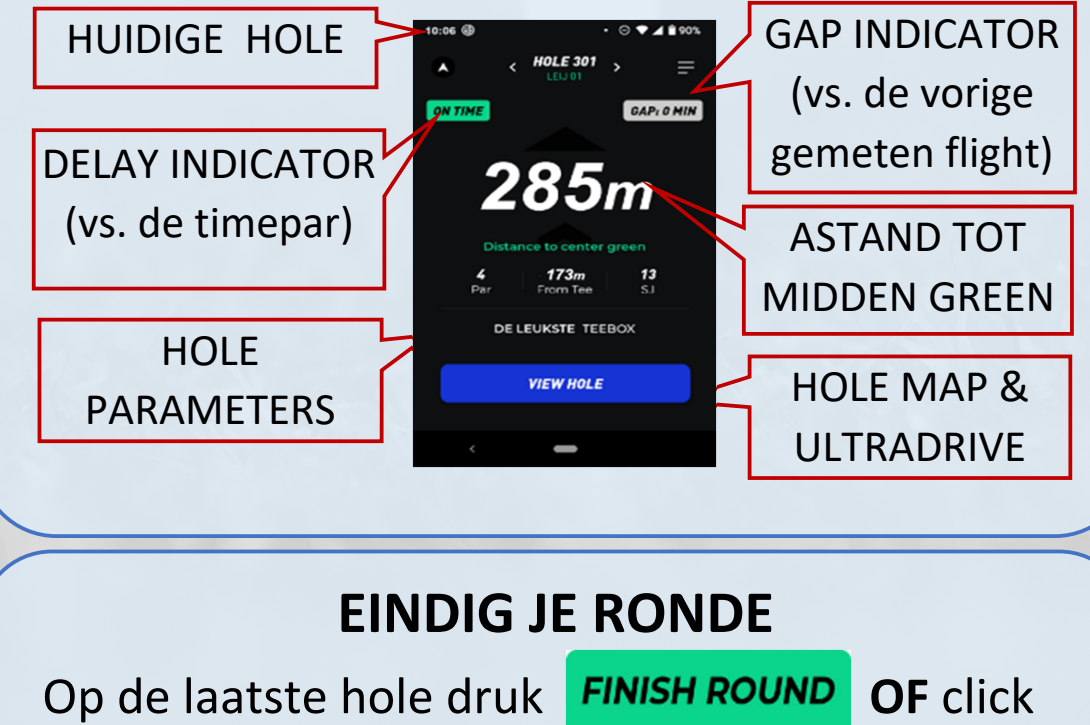

### **EENMALIGE ACTIES**

#### **INSTALLEER DE APP**

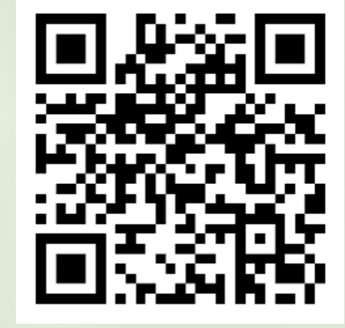

Open je foto APP en scan de QR-code. Klik op de link. Kies iOS (iPhone) of Android. OF ga dadelijk naar de APP

of PLAY STORE en zoek WHIZZGOLF.

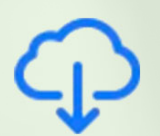

Klik op de APP en het download icoon voor iPhone.

Voor Android, klik op de **APP en INSTALLEER** 

# Installeer

#### **ACCEPTEER DE EXTRA SETTINGS**

1) NA INSTALLATIE laat WHIZZGOLF toe om boodschappen te sturen (marshal & weer informatie, green keeping).

2) **BIJ HET EERSTE GEBRUIK** moet je de locatie settings accepteren.

| Allow WHIZZGOLF_DEBUG             |   | CATION ACCESS FOR THIS APP | Toostoon    | Teestaan dat Whitzgelf<br>locatie gebruikt?<br>W 122500F ende gebruikt? |
|-----------------------------------|---|----------------------------|-------------|-------------------------------------------------------------------------|
| to access this device's location? |   | Allow all the time         | hii gobruik | get course or they can were<br>commentation of the order of<br>and rep. |
| WHILE USING THE APP               | C | Allow only while us        | bij gebruik | on sine                                                                 |
| ONLY THIS TIME                    | C | ) Ask every time           |             | Sta één sessie toe                                                      |

rechts-boven, daarna druk LOG OUT.

APP. O Don't allow DON'T ALLOW Android settings iPhone settings 3) VOORKOM APP KILL op ANDROID: ga naar INSTELLINGEN > BATTERIJ > BATTERIJ GEBRUIK > zoek WHIZZGOLF > Klik op ONBEPERKT batterij gebruik

**ZORG DAT JE TELEFOON VOLLEDIG IS OPGELADEN VOOR JE RONDE. DE APP GEBRUIK +/- 20% VAN DE BATTERIJ.**